# CREATING A TABLE OF INFORMATION ABOUT GRANT MAKING TRUSTS

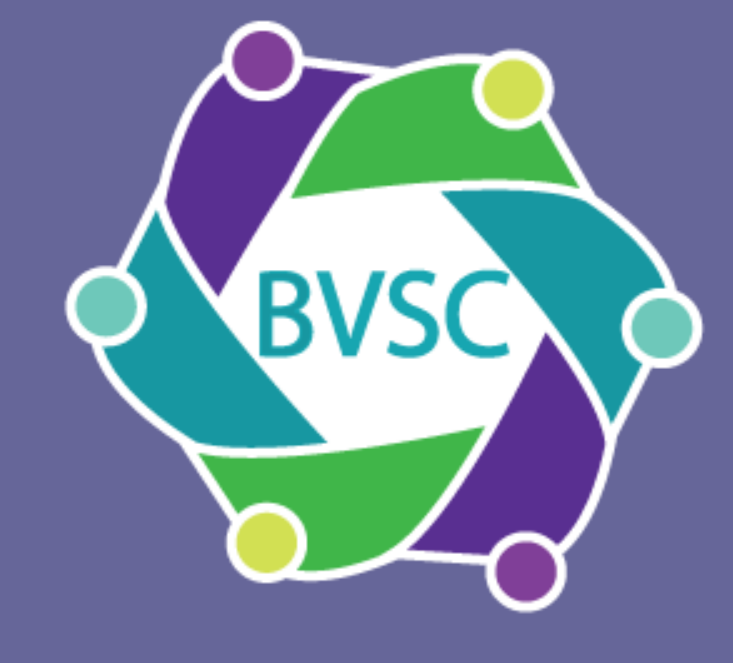

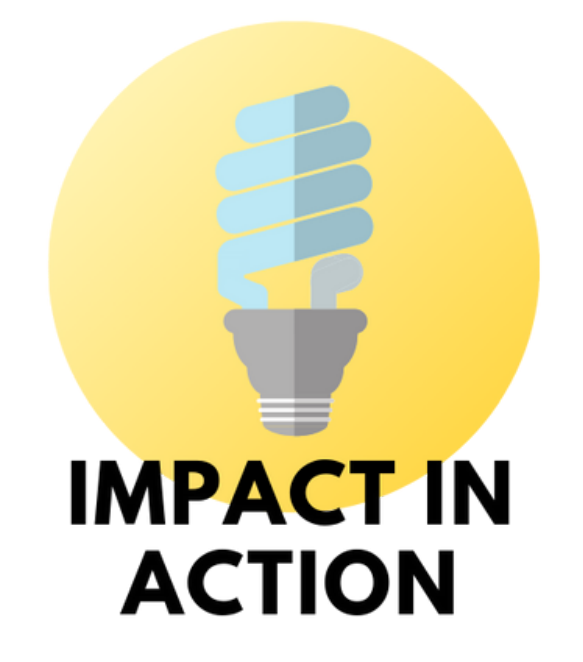

LARGER ORGANISATIONS MAY HAVE A DATABASE WHERE THEY RECORD INFORMATION ON GRANT MAKING TRUSTS, BUT FOR MOST OF US AN EXCEL SPREADSHEET WILL SUFFICE. THIS ONE PAGE WONDER COMPLIMENTS THE 1-2-1S EXCEL SESSIONS KAREN OFFERS.

#### Don't forget

If you are collecting personal information such as an individual's named email address then your Data Protection policy should reflect this.

Enter some information on your trusts. The exact headings below will depend on what you want to record. Here are some suggestions.

# 1) ADD SOME INFORMATION TO AN EXCEL SHEET

| 4  | AutoSave Off 다                            | 9•°               |              |                 | Sample Trust List 👻                     |                | ✓ Search (Alt+Q)        |                        |                   |
|----|-------------------------------------------|-------------------|--------------|-----------------|-----------------------------------------|----------------|-------------------------|------------------------|-------------------|
| Fi | le Home In                                | sert Page Layou   | t Formulas   | Data Re         | view View Help                          |                |                         |                        |                   |
| G7 | $G7  \bullet  :  \times  \checkmark  f_x$ |                   |              |                 |                                         |                |                         |                        |                   |
|    | А                                         | В                 | С            | D               | E                                       | F              | G                       | н                      | I                 |
| 1  | Name of the Trust                         | Website           | Action month | Action to take  | Application made financial year 2020-21 | Application da | Application successful? | Amount applied 2020-21 | Amount Successful |
| 2  | Bluebird Trust                            | www.bluebird.org  | Jan          | Report          | 1                                       | 12/05/2021     | 1                       | 10000                  | 9000              |
| 3  | Trust for Bexley                          | www.thrust4bexle  | Feb          | Apply for proje | 0                                       |                | 0                       | 0                      | 0                 |
| 4  | Barry Ecclestone Fu                       | www.befflestone.c | Jan          | Report          | 1                                       | 12/10/2021     | 1                       | 500                    | 500               |
| 5  | Jerry Wakia Fund                          | www.jwf.org       | Sept         | Research to se  | 0                                       |                | 0                       | 0                      | 0                 |
| 6  |                                           |                   |              |                 |                                         |                |                         |                        |                   |

Action month: when you need to do something with the trust. By having this you can sort the information so you can see what to do in January, February etc. Never miss a deadline! Action to take: what do you need to do with the trust? For instance research more or apply. There are various ways to do your Excel spreadsheet, but an easy way to start is to add to the list where an application was successful. If yes the add a 1, you can then add up the numbers in this column so you can see how many applications you made this financial year.

## 2) TURN IT INTO A TABLE

Click into a cell with data in. Insert (on the ribbon), *Table* and select the data that you want to be in the table. It is likely that Excel will automatically select all of your information.

|     | AutoSav            | re 👓 🖫         | 5.                                   | ୯                               |        |         |         |  |
|-----|--------------------|----------------|--------------------------------------|---------------------------------|--------|---------|---------|--|
| Ę   | File               | Home Inse      | ert                                  | Page Layo                       | out P  | Formula | as      |  |
|     | <b>□</b>           | 12             | V V V                                |                                 |        | B       | G       |  |
| Pir | votTable           | Recommended    | Table                                | Pictures                        | Shapes | lcons   | 30      |  |
| _   | ~                  | PivotTables    |                                      | ~                               | ~      |         | Mode    |  |
|     |                    | Tables         |                                      |                                 |        | Illu    | stratio |  |
| £   | Dinen              | inu musi       |                                      | (C) 1 T)                        |        |         |         |  |
| 3   | Trust              | for Bexley     | Table                                | e (Ctri+1)                      |        |         |         |  |
| 4   | Barry              | Ecclestone Fun | Create a table to organize and       |                                 |        |         |         |  |
| 5   | 5 Jerry Wakia Fund |                |                                      | analyze related data.           |        |         |         |  |
| 5   | 5                  |                | Tables make it easy to sort, filter. |                                 |        |         |         |  |
| 7   |                    |                |                                      | and format data within a sheet. |        |         |         |  |
|     |                    |                |                                      |                                 |        |         | — D     |  |

You'll see the page go stripy and there will be a new option at the top called *Table Design*.

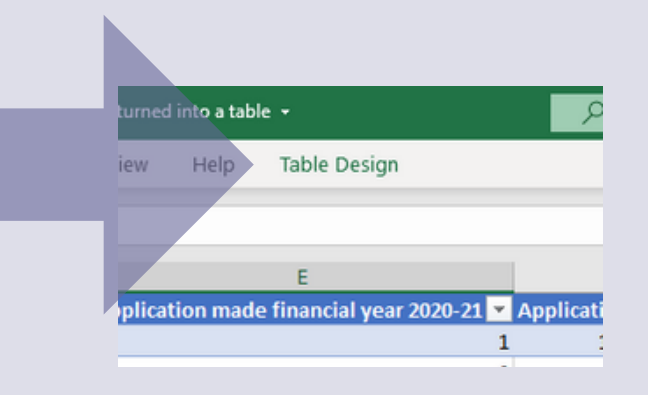

### 3) WORK OUT HOW MANY APPLICATIONS YOU MADE: COUNTING

Click Table Design and tick the *Total Row* box. A new row will appear.

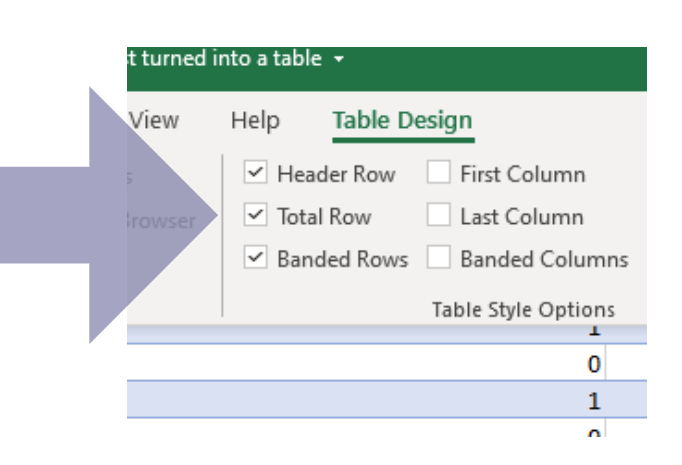

Go to the row you've just created and the column you want to count and click on the *down arrow*. Choose Count. Use a smilar method to work out the average size of grants you have applied for.

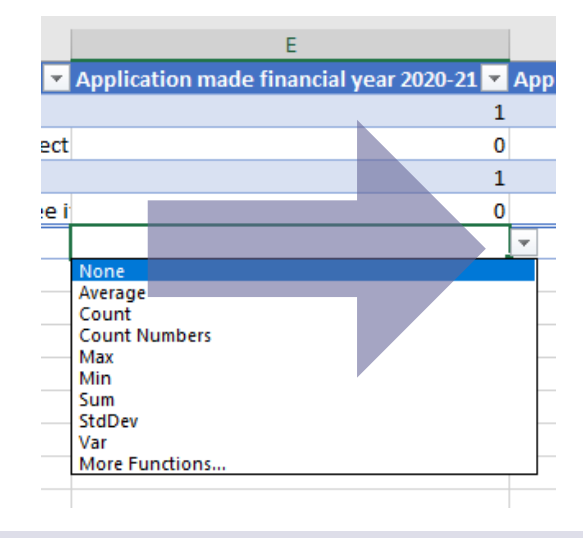

#### 4) SEE ACTIONS TO TAKE IN A MONTH: SORTING

A quick way is to click on the arrows at the top of each row.

|       |        | Ċ         |    |
|-------|--------|-----------|----|
|       | Action | i month 💌 | A  |
| one.c | Jan    |           | Re |
| .org  | Jan    |           | Re |
| exle  | Feb    |           | A  |
|       | Sept   |           | Re |

If you wanted to sort on two things, firstly the Action month and then Trust Name in alphabetical order, click into the data, click Data, Sort and then Add a Level.

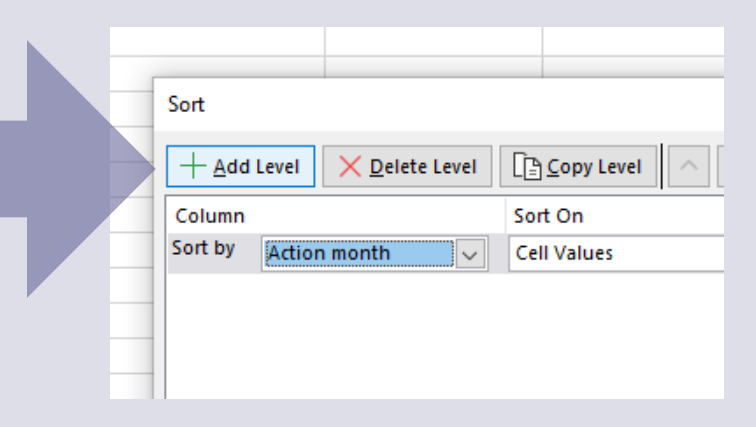

Impact in Action is a project under BVSC, funded by City Bridge Trust. Contact Impact Officer, Karen Jefferys, karen@bvsc.co.uk 01322 315391